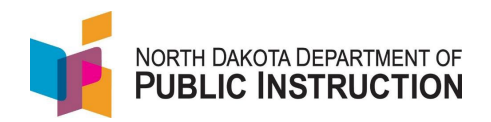

## 21<sup>st</sup> Century Community Learning Center (CCLC) Students

Students participating in the 2st CCLC program need to be identified in STARS enrollments

More information about the 21<sup>st</sup> CCLC program can be found on the DPI site at <u>https://www.nd.gov/dpi/education-programs/federal-title-programs/21st-cclc-title-iv-part-b-nita-m-lowey-21st-century</u>

This guide covers the 21<sup>st</sup> CCLC special program data that needs to be loaded in STARS. Data can be updated in PowerSchool (preferred) or updated directly in STARS. Method One covers loading in PowerSchool and allowing the nightly data feed to update STARS. Method Two covers loading directly in STARS

## Method One – Loading in PowerSchool

| Narrative                                              | Screenshot                                                                                                    |
|--------------------------------------------------------|----------------------------------------------------------------------------------------------------|
| Log into PowerSchool                                   |                                                                                                    |
|                                                        | General FatiSpring Submission EL/Imm/Ref EP/Special Ed Title I Migrant Homeless Mititary Info Records Release CRDC                                                                                                   |
| Select the Students                                    | FalliSpring Submission Information Current Resident Educational Entity Lakota (32066)                                                                                                    |
| From the left-hand column select                       | HS Units 21st Century                                                                                                    |
| State/Province – ND                                    | CTB Label Group Program Section Code                                                                                                    |
|                                                        |                                                                                                    |
| Select the Fall/Spring Submission tab                  |                                                                                                    |
| Select the Fall/Spring Submission tab                  |                                                                                                    |
| check 21 Century and Submit.                           |                                                                                                    |
| The nightly process will update STARS; if              |                                                                                                    |
| you don't see the mark in STARS after the              |                                                                                                    |
| nightly process, contact STARS Support                 |                                                                                                    |
| <b>NOTE</b> : The mark in PowerSchool should           |                                                                                                    |
| roll over from school year to school year              |                                                                                                    |
| To see the students currently marked as                |                                                                                                    |
| '21 <sup>st</sup> Century'; place a check next to that | Plant:<br>[No Plant Filer]                                                                                                    |
| special program and nit Filter                         | (er. K, 1·3' or '9·1' or 'PK, 4:5-87)<br>(er. K, 1·3' or '9·1' or 'PK, 4:5-87)<br>Last Name Renins With:                                                                                                    |
| To see a list of all students, leave all               | (er. "Pror Sm")                                                                                                    |
| programs unchecked and all other fields                | Start Date: End Date:                                                                                                    |
| blank and hit Filter                                   |                                                                                                    |
|                                                        | [Select all exit codes]     v       Special Ed     Section 504     Refugee     Atternative Ed                                                                                                    |
|                                                        | NS Lunch Program         Open Enrolled         BIE         21st Century           Title I         Home School         Migrant         Homeless           Interview         FL         OTF         Direct cellstation |
|                                                        | Ed Career Planning Military Foster Care Neglected & Delinquent                                                                                                    |
|                                                        |                                                                                                    |
|                                                        |                                                                                                    |

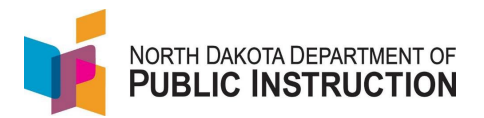

## Method Two – Loading Directly in STARS

| Narrative                                                         | Screenshot                                                                                                    |
|-------------------------------------------------------------------|----------------------------------------------------------------------------------------------------|
| Log into STARS                                                    | Login                                                                                                    |
| Enter login ID and Password                                       | Please enter your State of North Dakota Login ID                                                                                                    |
| Hit Login                                                         | Login ID:<br>Password:                                                                                                    |
| Select the Enrollment report group                                | Select a report category                                                                                                    |
|                                                                   | Show all reports                                                                                                    |
|                                                                   | Direct Certification EDFacts Enrollment LEA/Scho                                                                                                    |
| On the Enrollment report select your                              |                                                                                                    |
| district from the 'Entity' dropdown                               | Enrollment (2)                                                                                                    |
| Select the current school year from the<br>'School Year' dropdown | Entity DPI DISTRICT  School Year  2022-2023  Due Date Spring Enrollment: 6/30/2023 Status FALL ENROLLMENT NOT SUBMITTED SPRING ENROLLMENT NOT SUBMITTED |
| Hit 'Select Report'                                               | Select Report                                                                                                    |
| Select the 'Start Date' for the student you want to update        |                                                                                                    |
|                                                                   | Start Date End Date                                                                                                    |
|                                                                   | Aug 25, 2021 May 26, 2022                                                                                                    |
|                                                                   | Aug 25, 2021 May 26, 2022                                                                                                    |
|                                                                   | Aug 25, 2021 May 26, 2022                                                                                                    |
|                                                                   |                                                                                                    |

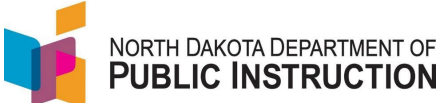

| Narrative                                                                                                    | Screenshot                                                                                                    |
|----------------------------------------------------------------------------------------------------|----------------------------------------------------------------------------------------------------|
| Scroll down to the special program list.<br>The 21 <sup>st</sup> Century Program in in the first<br>set of special programs<br>Check the box next to '21 <sup>st</sup> Century'<br><b>NOTE</b> : If the PowerSchool to STARS data<br>flow is <b>turned on</b> and the 21 <sup>st</sup> Century<br>program <b>is not checked</b> in PowerSchool;<br>then the blank checkmark in<br>PowerSchool will overwrite the<br>checkmark in STARS | Special Programs         Alternative Education         Section 504         NS Lunch Program         21st Century         Gifted and Talented         Coordinated Early Intervening Services (CEIS)         Military         SLIFE |
| Hit Save in the upper right corner<br>Repeat for all students that need<br>Homeschool data updated                                                                                                    | Save 5                                                                                                    |